## NAMDのインストール(1)

# <u>https://www.ks.uiuc.edu/Research/namd/</u>にアクセス 「Software」→「NAMD」→「Download」を選ぶ

| NIH RESOURCE FOR MACROMOLECULAR MODELING & VISUALIZATION UNIVERSITY OF ILLINOIS AT URBANA-CHAMPAIGN Type Keywords SEARCH |         |                                           |                 |             |                                                                                                    |                |                                                                                                    |          |   |  |      |             |
|----------------------------------------------------------------------------------------------------|---------|-------------------------------------------|-----------------|-------------|----------------------------------------------------------------------------------------------------|----------------|----------------------------------------------------------------------------------------------------|----------|---|--|------|-------------|
| THEORETICAL and COMPUTATIONAL<br>BIOPHYSICS GROUP                                                                        |         |                                           |                 |             |                                                                                                    |                |                                                                                                    |          | 2 |  |      |             |
| Home                                                                                                    | Researc | h Publications                            | Software        | Instruction | News                                                                                                    | Galleries      | Facilities                                                                                               | About Us |   |  |      |             |
|                                                                                                    |         |                                           | NAMD            | Dov         | vnload                                                                                                    |                |                                                                                                    |          |   |  |      |             |
| Home                                                                                                    |         | NIAME                                     | VMD             | Use         | User's Guide                                                                                                    |                |                                                                                                    |          |   |  |      |             |
| Overview                                                                                                    |         | Scalable                                  | GPU Computin    | g Mai       | ling List                                                                                                    |                |                                                                                                    |          |   |  |      |             |
| Overview                                                                                                    |         | NAMD recipient of a 20                    | Cloud Computi   | ng          | 240 Olden. Erstende Angelende 2000 Onder Bull Dies is a sealled webendende demonies ande designed for high auformance       |                |                                                                                                    |          |   |  |      |             |
| Publications                                                                                                    |         | simulation of large bion                  | Lattice Microbe | s Cha       | Charm++ parallel objects, NAMD scales to hundreds of cores for typical simulations and beyond 500,000 cores for the largest |                |                                                                                                    |          |   |  | gest |             |
| Research                                                                                                    |         | simulations. NAMD use                     | Atomic Resolut  | tion ohics  | program VMD                                                                                                    | for simulation | ation setup and trajectory analysis, but is also file-compatible with AMBER, CHARMM, and X-PLOR. NAMD is |          |   |  |      | OR. NAMD is |
| Software                                                                                                    |         | biomolecular modeling.                    |                 |             | an build wave yoursel or download binaries for a wide variety of platforms. Our totomars show you now to use NAIMD an       |                |                                                                                                    |          |   |  |      |             |
| NAMD                                                                                                    |         | Search all NAMD reso                      | QwikMD          | site a      | and tutorials                                                                                                    |                | Google                                                                                                   |          |   |  |      |             |
| VMD                                                                                                    |         | Dracking News                             | VND (Neuronal)  |             |                                                                                                    |                |                                                                                                    |          |   |  |      |             |
| GPU Comput                                                                                                    | ting    | Dreaking News                             | Other           |             |                                                                                                    |                |                                                                                                    |          |   |  |      |             |
| Atomic Resc                                                                                                    | olution | NAMD 3.0 New Features - webpage is posted |                 |             |                                                                                                    |                |                                                                                                    |          |   |  |      |             |

## NAMDのインストール(2)

3. Version 2.14から「MacOSX-x86\_64」または「Win64」を選ぶ

### Version 2.14 (2020-08-05) Platforms:

- Linux-x86\_64-multicore (64-bit Intel/AMD single node)
- Linux-x86\_64-multicore-CUDA (NVIDIA CUDA acceleration)
- Linux-x86\_64-netIrts (Multi-copy algorithms, single host or ethernet)
- Linux-x86\_64-netIrts-smp-CUDA (Multi-copy algorithms, single process per copy)
- Linux-x86\_64-verbs (InfiniBand, no MPI needed, supports multi-copy algorithms)
- Linux-x86\_64-verbs-smp (InfiniBand, no MPI needed, supports multi-copy algorithms)
- Linux-x86\_64-verbs-smp-CUDA (InfiniBand, no MPI needed, supports multi-copy algorithms)
- Linux-KNL-multicore (Intel Xeon Phi KNL processor single node)
- MacOSX-x86 64 (Mac OS X for 64-bit Intel processors)
- MacOSX-x86\_64-CUDA (NVIDIA CUDA acceleration)
- MacOSX-x86\_64-netIrts (Multi-copy algorithms)
- Win64 (Windows 7, 8, 10, etc.)
- Win64-CUDA (NVIDIA CUDA acceleration)
- Win64-MPI (Windows HPC Server, multi-copy algorithms)
- Win64-MPI-smp-CUDA (HPC Server with CUDA)
- Source Code

### NAMDのインストール(3)

4. 適当なユーザー名とパス ワードを入力して 「Continue …」

#### **Registration/Login**

You will need a username and password to download software.

If this is your first download, please choose a username and password to register. Current NAMD or VMD users, please enter your existing username and password.

| Username:  |                               |  |
|------------|-------------------------------|--|
| Password:  |                               |  |
| Continue v | vith registration or download |  |

Your download will continue after you have registered or logged in.

5. 右の画面で情報を埋めて 「Register」

#### **New User Registration**

#### New User Registration for 'Tohru.Terada':

| First and La         | st Name:                             |                                                   | ]                                                  |         |
|----------------------|--------------------------------------|---------------------------------------------------|----------------------------------------------------|---------|
| Email Addro          | SS:                                  |                                                   | ]                                                  |         |
| Affiliation:         |                                      |                                                   | ]                                                  |         |
| Academ               | ic 🔍 Government                      | Industrial                                        | Other (specify)                                    |         |
| The numbe            | of people using T<br>4 ○ 5-10 ○ 11-2 | CBG software at                                   | my site is:                                        |         |
| luse ICBG            | software primarily                   | tor:                                              |                                                    |         |
| Resear<br>The work I | h                                    | Commerce Second For Commerce (a vare is funded (a | <sup>o</sup> ersonal<br><b>t least partially</b> ) | by NIH: |
| ◯ Yes ◯              | No                                   |                                                   |                                                    |         |
| Re-enter pa          | ssword for confirm                   | ation:                                            |                                                    |         |
|                      |                                      |                                                   |                                                    |         |

Register

## NAMDのインストール(4)

- 6. 右の画面で、「I am ... I をクリック
- 7. ダウンロードが完了し たら「開く」
  - Windowsはスライド5へ
  - macOSはスライド6へ  $\succ$

Software Downloads

### NAMD 2.14 for Win64

To download this software you must agree to abide by the terms of the following license:

(pre> Upon execution of this Agreement by the party identified below ("Licensee"). The Board of Trustees of the University of Illinois ("Illinois"), on behalf of The Theoretical Biophysics Group ("TBG") in the Beckman Institute, will provide the NAMD molecular dynamics software ("NAMD") in Executable Code and/or Source Code form ("Software") to Licensee, subject to the following terms and conditions. For purposes of this Agreement, Executable Code is the compiled code, which is ready to run on Licensee's computer. Source code consists of a set of files which contain the actual program commands that are compiled to form the Executable Code compiled to form the Executable Code.

I am Tohru Terada and I agree to the terms of this License Printable version

### NAMDのインストール(5)

8. 解凍して生成されたフォルダ 「NAMD\_2.14\_Win64-multicore」内の 「namd2.exe」と「tcl85t.dll」をデスクトップに コピー

### NAMDのインストール(5)

- 8. 解凍して生成されたフォルダ
  - 「NAMD\_2.14\_MacOSX-x86\_64-multicore」内の「namd2」をデスクトップにコピー

### NAMD 実行時の 注意

1. NAMD実行時に右のウ インドウが現れたら 「キャンセル」

macOS Sonoma

- Dockから「システム環境
  設定」を選ぶ
- 3. 「セキュリティとプライバ シー」を開き「このまま 許可」
- 4. 再度実行し、右のウイン ドウで「開く」

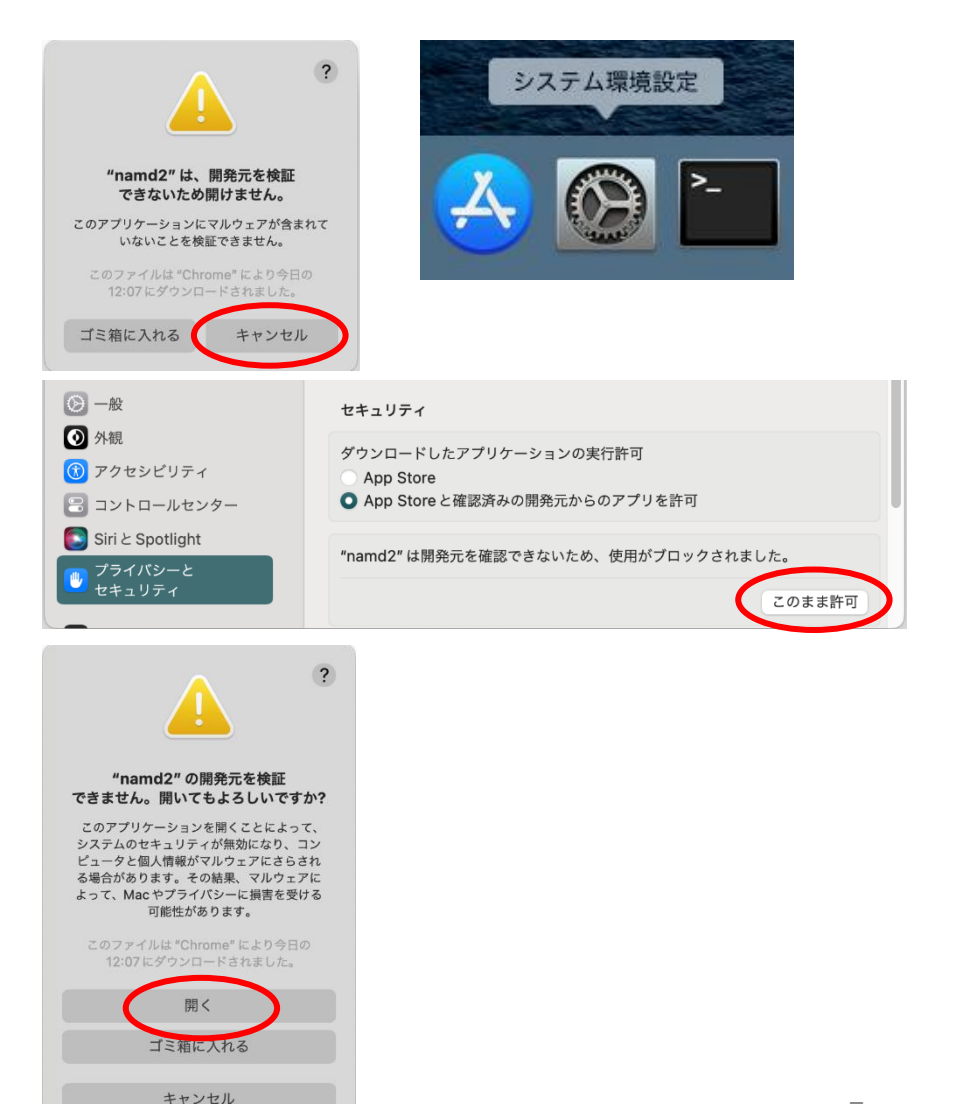